## RJS VERIFIER COMPUTER INTERFACE REPORT (VCIR) REMOVAL Applies to Part Number 002-6511

#### If you have already uninstalled the software but did not deactivate the license:

You will need to reinstall the software (you will <u>not</u> need to use the Activation Center to reinstall the software). After the reinstallation, follow the procedure below to deactivate the license <u>before</u> attempting to install the software on a different PC.

#### If you have already deactivated AND <u>did not</u> save the <u>Removal Code</u>:

You will need to reinstall and reactivate the software (even though it will be on the same PC there will be a **new** Site Code and MID code). See Page 4 for instructions

# To transfer the VCIR software to a different PC, <u>the license MUST first be removed</u> <u>from the current installation</u> following this procedure:

Step 1 – Press and hold either the <Shift> or <Scroll Lock> key. While holding the key down, click on the link to start the VCIR software. The VCIR software activation window will be displayed:

| Site code            | MID           |              |             |
|----------------------|---------------|--------------|-------------|
| 28                   |               | 25F0         | 1948        |
|                      |               |              |             |
| Activation code      |               |              |             |
| C Unlock application | (* Ren        | iove license |             |
| C Transfer license   | [             | Nev          | / Site code |
|                      | Serial number | EFC7         | FE6A        |
|                      |               |              |             |
| C Enter application  |               | LICE         | INSED       |
|                      |               | -1           |             |

Step 2 - Open the activation center from http://www.rjs1.com/activation

Step 3 – Enter the **User Name** and **Password** from the **Order Information/Activation email** you received when you purchased the software (*RJS can provide you with this information if you are unable to locate it*).

| 😋 🔾 🗃 http://www.rj A | ) - BCX Slogin | × | - 0 <mark>- ×-</mark><br>∩ ★ Q |
|-----------------------|----------------|---|--------------------------------|
| ACTIVATIO             | N CENTER       |   | <u></u>                        |
| Password:             |                |   |                                |
| Engin                 |                |   |                                |
| Forgot password?      |                |   |                                |
|                       |                |   |                                |
|                       |                |   |                                |
|                       |                |   |                                |
|                       |                |   |                                |
| 4                     |                |   | *                              |

Step 4 – Click on the *Licenses* link

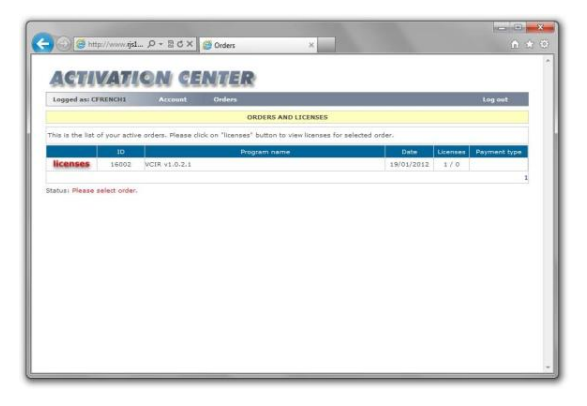

Step 5 – Click the *Rectangle* symbol (highlighted in the red circle below)

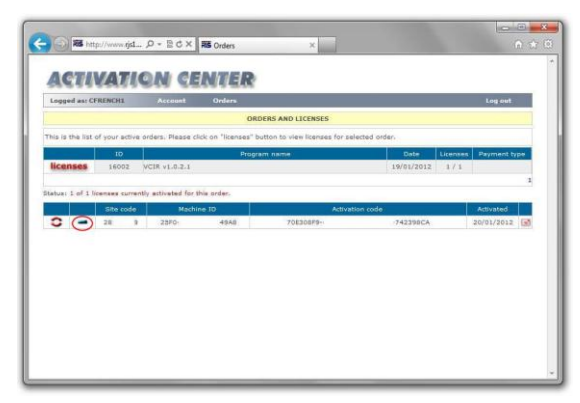

Step 6 – Copy the *Activation Code* from the Activation Center to the VCIR program (ensure "Remove License" is selected to allow you to paste the Activation code)

| TIVATION CENTER                                                                                                    | Site code MID                          | 48   |
|----------------------------------------------------------------------------------------------------|----------------------------------------|------|
| Unis CRAZINCI Account Orders DRDERS AND LICENSES                                                                                                    |                                        |      |
| he list of your active orders. Nease cick on "licenses" button to view licenses for selected order.                                                                                                    |                                        |      |
| ID         Program name         Date         Licenset         Payment type           666         15000         VCR+x1.0.3.1         19/01/2012         1/.3                                                                                                    | Activation code 70E308F9 742398CA      |      |
| Life Transmiss Science/by activised for this order.         Attractions code         Actuality           Els code         Machine ID         Attraction code         Actuality           2 S         Y         2570         68/4         Tractice To           Removal code         Removal code         Removal code         Actuality | C Unlock application (* Remove license |      |
| whenever Balance Planare under method and in the program Disease.                                                                                                    | Serial number EFC7                     | FE6A |
|                                                                                                    |                                        |      |

Step 7 – Click the *Continue* button on the VCIR program Step 8 – Click the **Yes** button to remove the license from the VCIR program

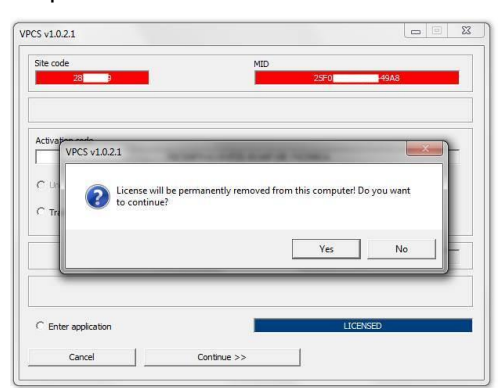

002-6511 A VCIR 09/20/2021 Page 2 Step 9 – Copy the **Removal Code** from the VCIR program to the Activation Center Step 10 – Click the **Remove License** button on the Activation Center

|              | (         (         (         (         (         (         (         (         (         (         (         (         (         (         (         (         (         (         (         (         (         (         (         )         (         )         (         )         (         )         (         )         (         )         (         )         (         )         (         )         (         )         )         )         )         )         )         )         )         )         )         )         )         )         )         )         )         )         )         )         )         )         )         )         )         )         )         )         )         )         )         )         )         )         )         )         )         )         )         )         )         )         )         )         )         )         )         )         )         )         )         )         )         )         )         )         )         )         )         )         )         )         )         )         )         )         ) |
|--------------|----------------------------------------------------------------------------------------------------|
| Removal code | ACTIVATION CENTER                                                                                                    |
|              | Loged as: CFRENCH1 Account Onders Log out ORDERS AND LICENSES                                                                                                    |
| ОК           | This is the list of your active orders. Please click on "licenses" button to view licenses for selected order.                                                                                                    |
|              | Incenses         16002         VCIR v1.0.2.1         19/01/2012         1/1                                                                                                    |
|              | Status) - 1 Eleanses currently activated for this order. Site rule - Machine 10 Activation code Activated                                                                                                    |
|              | C - 28 9 2948 70E306F9- 742396CA 20/01/2012                                                                                                    |
|              | Remove licence Status: Please enter valid removal code for original licence.                                                                                                    |
|              |                                                                                                    |
|              |                                                                                                    |
|              |                                                                                                    |

Step 11 – The Activation will now show that your license was removed and can be installed on a new computer

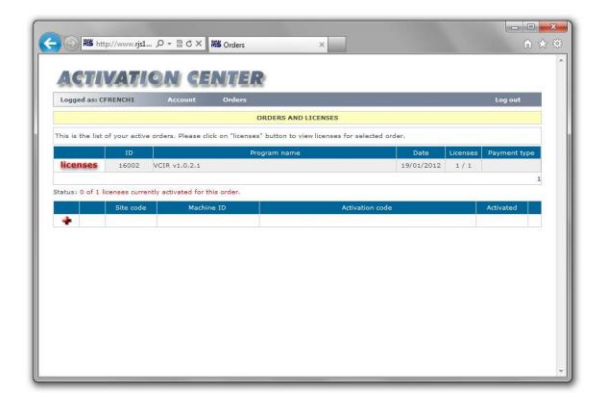

### If you did NOT save the Removal Code and have already deactivated, then follow this procedure:

Step 1 – Open the activation center from http://www.rjs1.com/activation

Step 2 - Enter the User Name and Password from the Order Information/Activation email you received when you purchased the software (RJS can provide you with this information if you are unable to locate it).

| 🗲 🕥 🤮 http://www.g., 🛛 - 🖹 C X 👔 | 🖥 Login 🛛 🗙 🔛 |   |
|----------------------------------|---------------|---|
|                                  |               |   |
| <b>ACTIVATION CEI</b>            | NTER          |   |
|                                  |               |   |
| Usemamer                         |               |   |
| Passwords                        |               |   |
| Remember me                      |               |   |
| Login                            |               |   |
| Forgot password?                 |               |   |
|                                  |               |   |
|                                  |               |   |
|                                  |               |   |
|                                  |               |   |
|                                  |               |   |
|                                  |               |   |
|                                  |               |   |
|                                  |               |   |
|                                  |               |   |
|                                  |               |   |
|                                  |               |   |
|                                  |               | - |
|                                  |               |   |

Step 3 - Click on the Licenses link

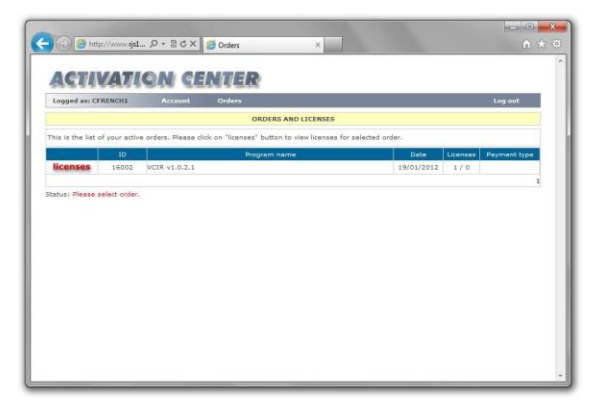

Step 4 – Click on the red re-circulating symbol link (highlighted below)

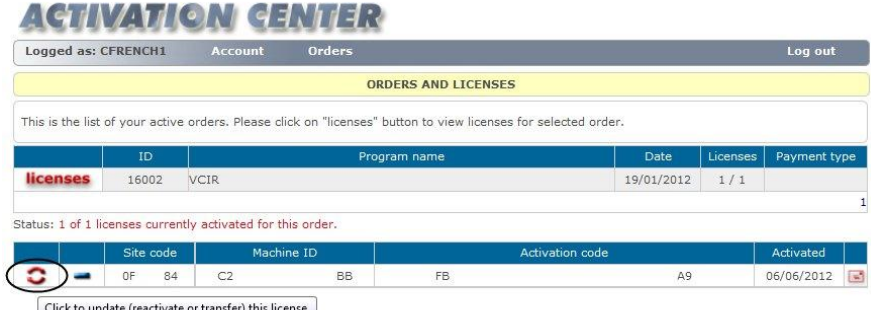

Click to update (reactivate or transfer) this license.

Step 5 - Re-install the VCIR software

Step 6 – Copy the **Site Code** and **MID** number from the installation program to the Activation Center Note: The **Removal code** field will be left empty

|               |                                                                              | orders                                                                                                    |                                                                                                    |                                                                                                    |                                                                                                    | Log out                                                                                                    |
|---------------|------------------------------------------------------------------------------|----------------------------------------------------------------------------------------------------|----------------------------------------------------------------------------------------------------|----------------------------------------------------------------------------------------------------|----------------------------------------------------------------------------------------------------|----------------------------------------------------------------------------------------------------|
|               |                                                                              | OF                                                                                                    | RDERS AND LICENSES                                                                                                    |                                                                                                    |                                                                                                    |                                                                                                    |
| f your active | e orders. Please cli                                                         | ck on "licenses"                                                                                                    | button to view licenses for                                                                                                    | selected order.                                                                                                    |                                                                                                    |                                                                                                    |
| ID            |                                                                              | Pro                                                                                                    | gram name                                                                                                    | Date                                                                                                    | Licenses                                                                                                    | Payment t                                                                                                    |
| 16002         | VCIR                                                                         |                                                                                                    |                                                                                                    | 19/01/2012                                                                                                    | 1/1                                                                                                    |                                                                                                    |
|               |                                                                              | Non-Mark Contract                                                                                                    |                                                                                                    |                                                                                                    |                                                                                                    |                                                                                                    |
| anses curren  | itly activated for th                                                        | lis order.                                                                                                    |                                                                                                    |                                                                                                    |                                                                                                    |                                                                                                    |
| Site code     | Machu                                                                        | ne ID                                                                                                    | Act                                                                                                    | ivation code                                                                                                    |                                                                                                    | Activated                                                                                                    |
| 0F 84         | C2                                                                           | BB                                                                                                    | FB                                                                                                    | A9                                                                                                    |                                                                                                    | 06/06/20                                                                                                    |
| Machir        | ne ID (MID)                                                                  |                                                                                                    | Note                                                                                                    |                                                                                                    | Re                                                                                                    | moval code                                                                                                    |
|               | f your active<br>ID<br>16002<br>enses currer<br>Site code<br>0F 84<br>Machir | f your active orders. Please cli<br>ID VCIR<br>Info02 VCIR<br>Info02 void void the set of the set of the | Ol       f your active orders. Please click on "licenses"       ID     Pro       16002     VCIR       enses currently activated for this order.       Site code     Machine ID       0F     84     C2       Machine ID     DB | ORDERS AND LICENSES       f your active orders. Please click on "licenses" button to view licenses for       ID     Program name       16002     VCIR       enses currently activated for this order.     Site code       Site code     Machine ID       0F     84       C2     BB       FB       Machine ID     Note | ORDERS AND LICENSES       f your active orders. Please click on "licenses" button to view licenses for selected order.       ID     Program name     Date       16002     VCIR     19/01/2012       enses currently activated for this order.     19/01/2012       Site code     Machine ID     Activation code       0F     84     C2     B8     FB     A9       Machine ID     Note | ORDERS AND LICENSES       f your active orders. Please click on "licenses" button to view licenses for selected order.       ID     Program name     Date     Licenses       16002     VCIR     19/01/2012     1 / 1       enses currently activated for this order.     Site code     Machine ID     Activation code       0F     84     C2     BB     FB     A9       Machine ID     Note     Re |

Step 7 – Click the **Update License** button

Step 8 – Copy the **Activation Code** from the Activation Center to the installation program Step 9 – Copy the **Serial Number** from the from the **Order Information/Activation email** to the installation program

| IS v1.0.2.1              |                                                                                                    |                            |
|--------------------------|----------------------------------------------------------------------------------------------------|----------------------------|
| Site code MID            | C C X Orders X                                                                                        | ល់ រីវ                     |
| BA 5 C61E 9FE1           | ACTIVATION CENTER                                                                                     |                            |
|                          | Logged as: CFRENCH1 Account Orders                                                                    | Log out                    |
| Activation code          | ORDERS AND LICENSES                                                                                   |                            |
| C139 -30012460           | This is the list of your active orders. Please click on "licenses" button to view licenses for select | ed order.                  |
| Unlock application       | ID Program name                                                                                       | Date Licenses Payment type |
|                          | licenses 16002 VCIR v1.0.2.1                                                                          | 19/01/2012 1 / 0           |
|                          | Status: 1 of 1 licenses currently activated for this order.                                           | 1                          |
| Serial number EFC7- FE6A | Site code Machine ID Activation                                                                       | code Activated             |
|                          | C139-                                                                                                 | 50012F6D 19/01/2012 💽      |
|                          |                                                                                                    |                            |
| Enter application        |                                                                                                    |                            |
| Cancel                   |                                                                                                    |                            |
| Current Contract 22      |                                                                                                    |                            |
|                          |                                                                                                    |                            |
|                          |                                                                                                    |                            |
|                          |                                                                                                    |                            |
|                          |                                                                                                    |                            |
|                          |                                                                                                    |                            |

Step 10 - Click the Continue button and the program will now be activated for your PC

Now follow the Removal Code instructions starting on Page 1